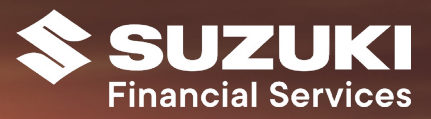

Suzuki Financial Services

# Online User Guide

Preparation Date: April 2022

### Introducing Suzuki Financial Services Online The Easy Way To Manage Your Account

Suzuki Financial Services Online is the easy way to manage your account online. You can change your correspondence preferences at any time, update your details, access your balance, view your transactions and more. It's just part of our commitment to making life easier for our customers.

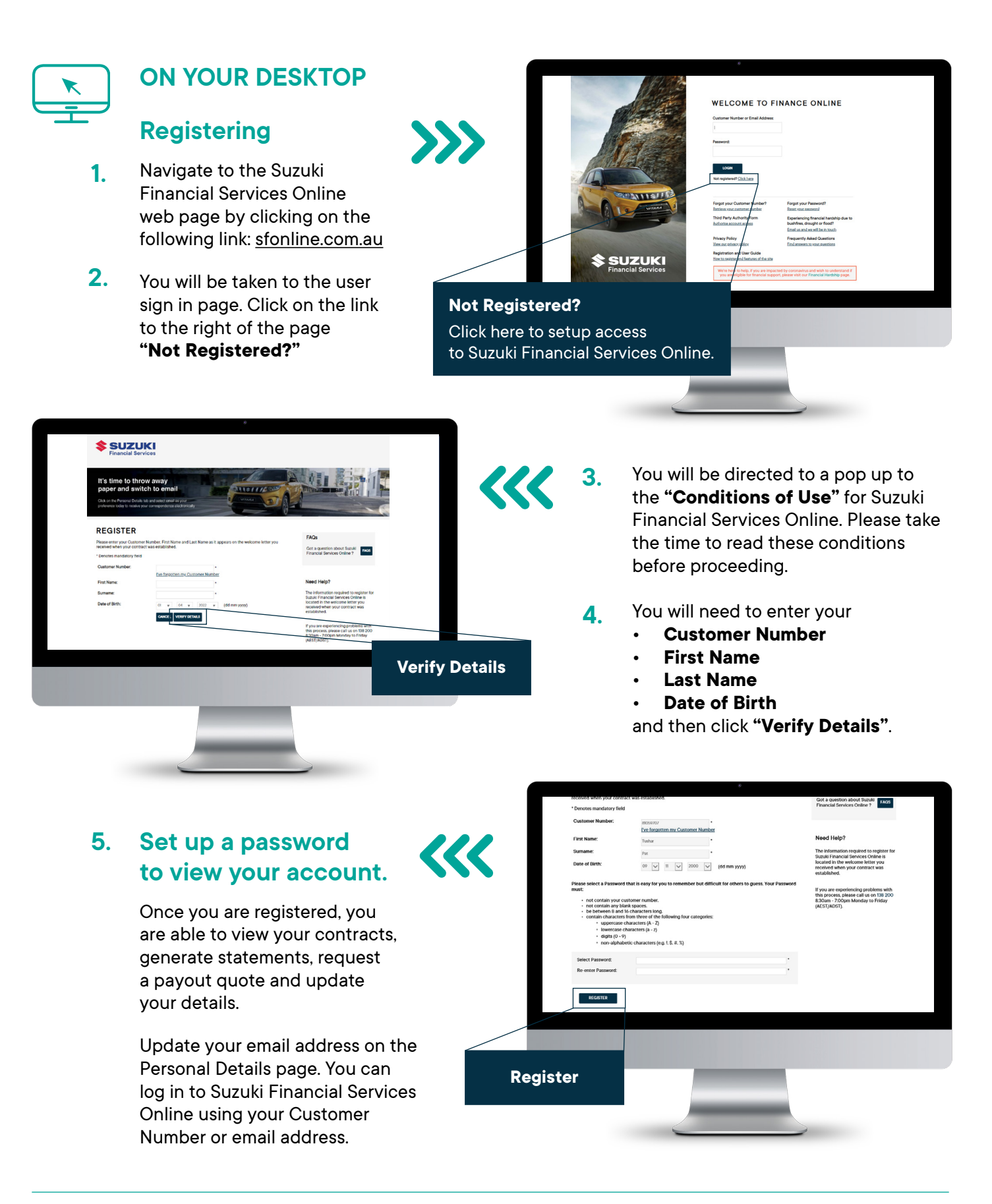

| 6 | _ | ב |  |
|---|---|---|--|
| Г |   |   |  |
| L | _ |   |  |
| - | - |   |  |

### **ON YOUR MOBILE**

### Registering

- Navigate to the Suzuki 1. **Financial Services Online** web page by clicking on the following link: sfonline.com.au
- 2. You will be taken to the user sign in page. Click on the link centred on the page "Not Registered?"

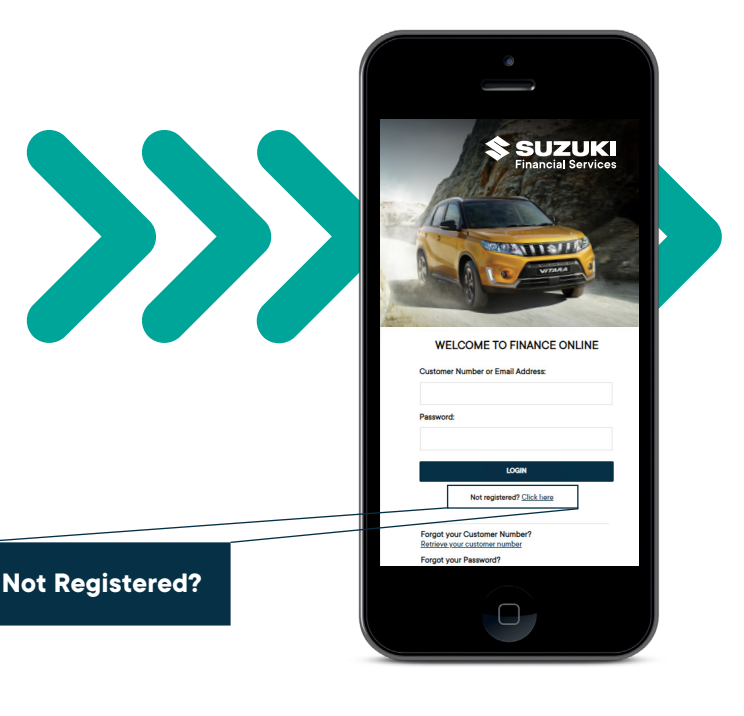

- SUZUKI 3. REGISTER 4. • FAQS **Verify Details** 
  - You will be directed to a pop up to the "Conditions of Use" for Suzuki Financial Services Online. Please take the time to read these conditions before proceeding.
  - You will need to enter your
    - **Customer Number**
    - **First Name**
    - Last Name
    - **Date of Birth**

and then click "Verify Details".

### 5. Set up a password to view your account.

Once you are registered, you are able to view your contracts, generate statements, request a payout quote and update your details.

Update your email address on the Personal Details page. You can log in to Suzuki Financial Services Online using your Customer Number or email address.

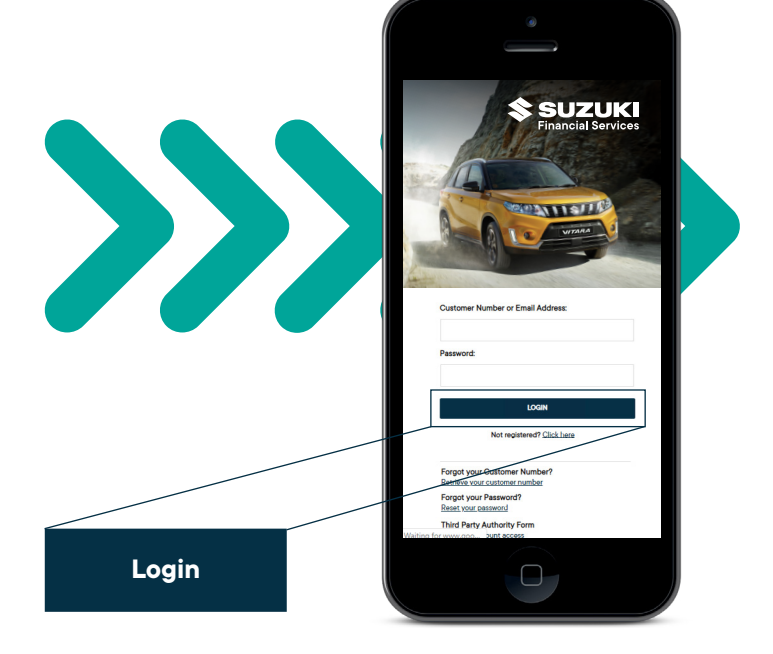

| 6 | _ | ב |  |
|---|---|---|--|
| Γ |   |   |  |
| L |   |   |  |
| 5 | • |   |  |

### **ON YOUR MOBILE**

### Navigate

Use the menu icon on the top right to navigate the site.

Here you will be able to view the available options including contract details, transactions, payout quote, personal and payment details.

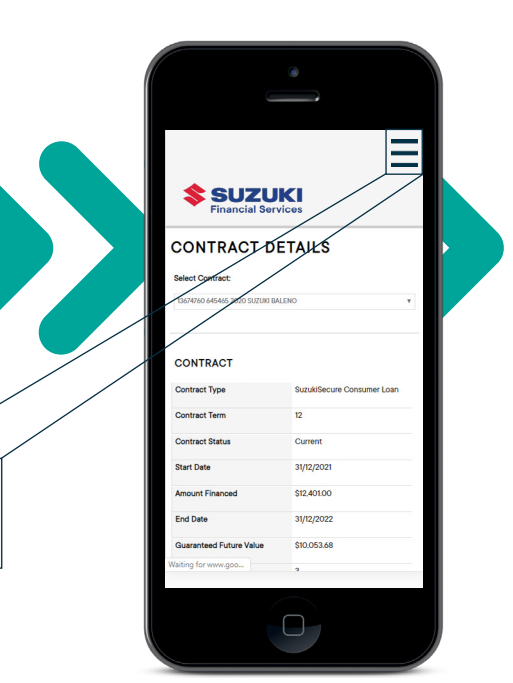

### **View Contracts**

## View all your Current Loan Accounts online.

Here you will be able to view your contract term, your repayment information, and vehicle details. You can also view your annual interest and billing schedule from this screen.

# CONTRACT DETAILS Sectorset CONTRACT Sectorset Contract Prime Vitzooo Sectorset Sectorset </

### **Generate a Statement**

# Looking for an easy way to get a Statement of Account?

Select the relevant contract from the drop-menu, press **"Generate Statement"** and a new web page will launch with all the transactions on your loan account. You can then choose to forward this as a text message, email or save it to your iBooks or Notes.

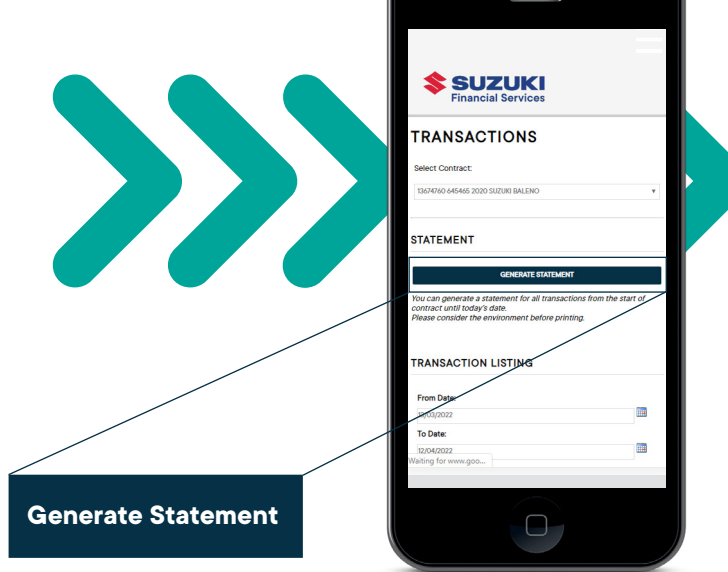

If you require any further assistance please contact the Suzuki Financial Services team on 138 200